## Уважаемые родители!

Для удобства записи в спортивные секции на освоение летних краткосрочных программ вы можете воспользоваться автоматизированной системой «Навигатор – дети 23» по ссылке https://p23.навигатор.дети.

Предлагаем вам подробную инструкцию для подачи электронной заявки:

Шаг 1: Зайти на сайт по ссылке <u>https://p23.навигатор.дети.</u>

Шаг 2: В левом углу появившейся картинки выбрать вкладку «Гибкий поиск программы». В этой вкладке выбираем муниципалитет «МР» «Щербиновский», далее – организация – МБУ ДО ДЮСШ ст. Старощербиновская, далее – направленность (физкультурно-спортивная), далее – направление - «Летние программы», возраст - любой. В конце нажать – НАЙТИ.

Шаг 3: Высвечивается программа, нажать «Подробнее» в левом углу в зеленом прямоугольнике «Записаться».

Шаг 4: Появляется таблица, которую необходимо заполнить.

Шаг 5: После заполнения таблицы выбрать «Зарегистрироваться».

Шаг 6: Выбрать группу запрашиваемого направления.

Шаг 7: Далее заполнить вкладку «Данные детей» по запрашиваемому образцу.

Вы зарегистрированы в автоматизированной системой «Навигатор – дети 23».

Ваши данные будут приняты в систему и обработку для дальнейшей записи в спортивные секции на период освоения летних краткосрочных программ на дневных и вечерних спортивных площадках.